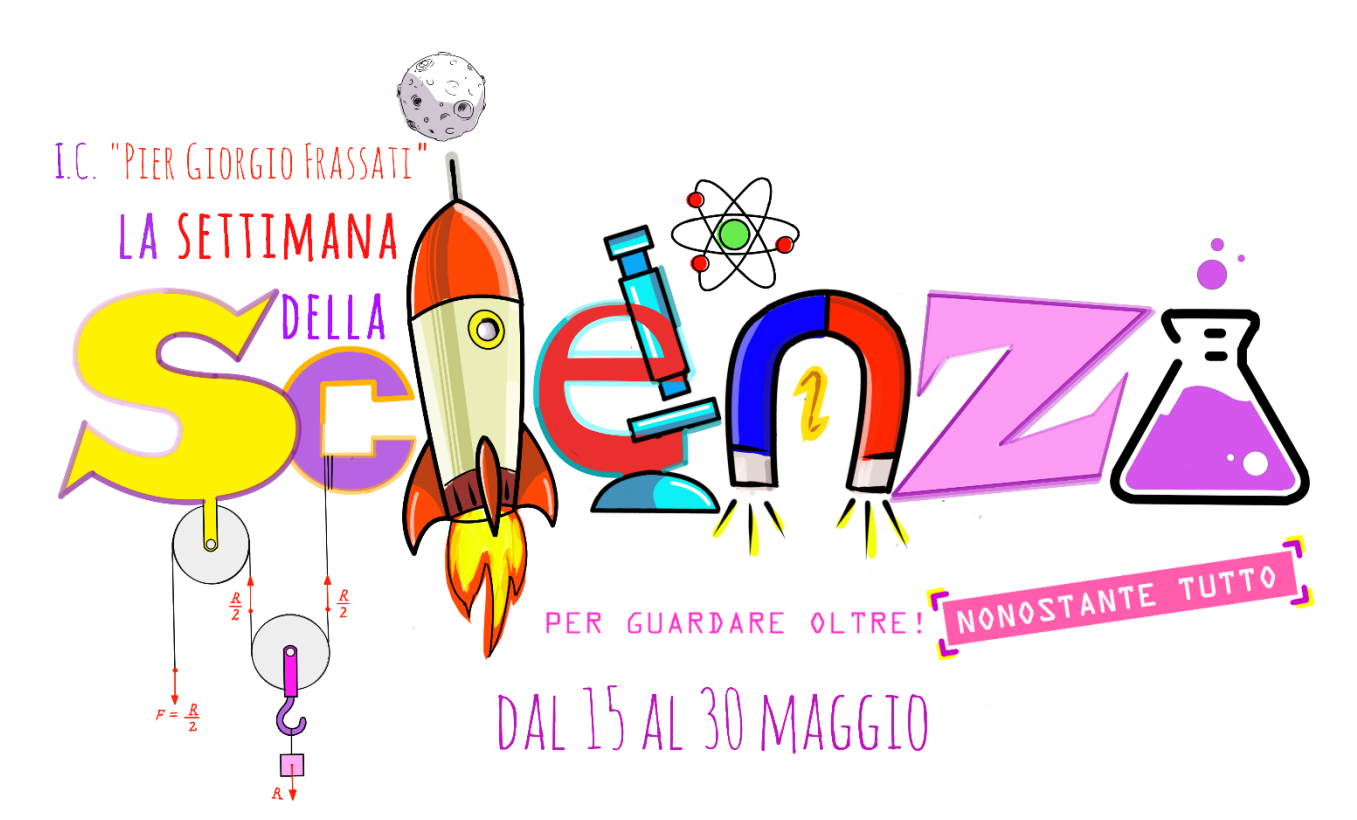

# **GENTILI VOTANTI!**

Vi propongo questo breve tutorial per effettuare correttamente la votazione dei gruppi che hanno partecipato al *Contest* **"LA SETTIMANA DELLA SCIENZA".** 

# SE FAI PARTE DELLA GIURIA POPOLARE:

Vai sul sito dell'Istituto Comprensivo I.C. "P.G. Frassati"

### https://icfrassati.edu.it/

**1)** Se voti dal tuo personal computer ti comparirà questa immagine tra quelle che scorrono nel *banner* (attendi):

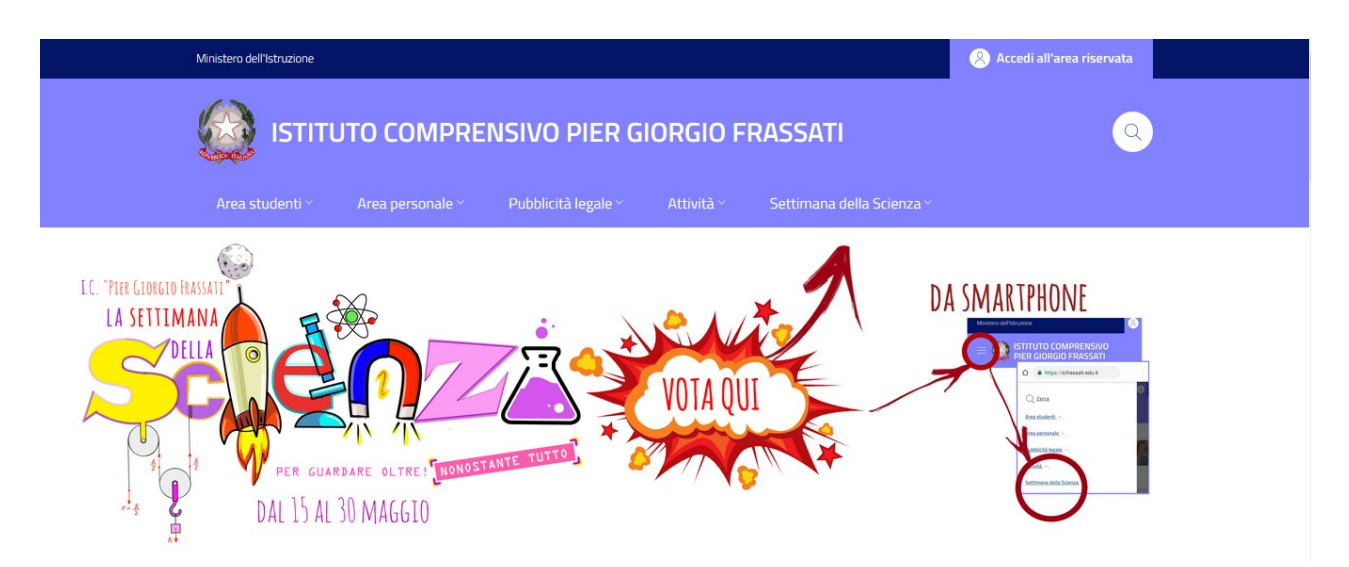

Come potete vedere dalle immagini che compaiono vi viene data la precisa indicazione della sezione del menù su cui dovete cliccare: **Settimana della Scienza** 

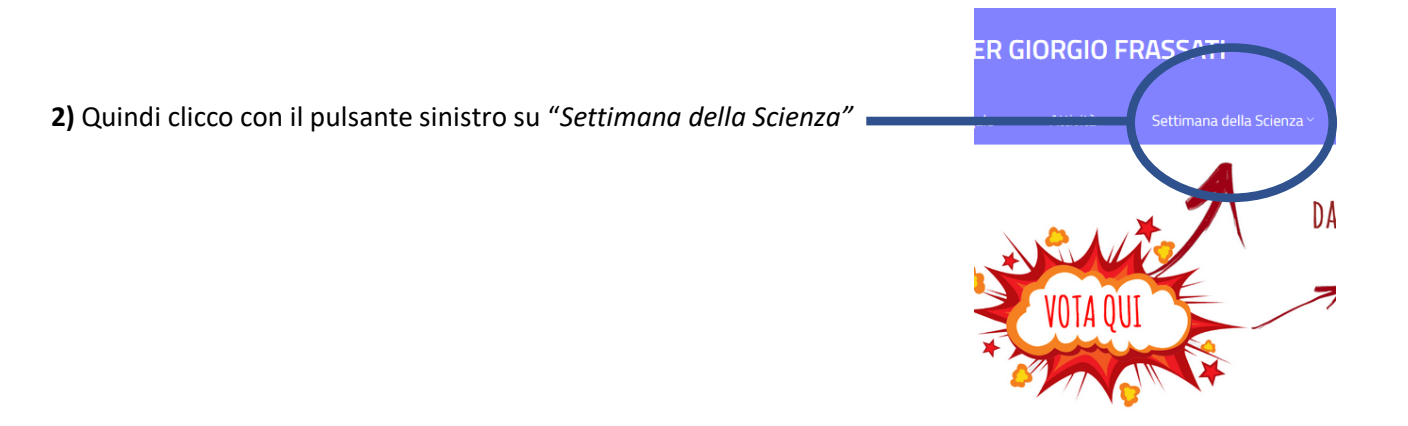

3) Dopo aver fatto questo passaggio compariranno tre icone.

### SE CLICCATE SULLA PRIMA ICONA POTETE VISUALIZZARE GLI ESPERIMENTI

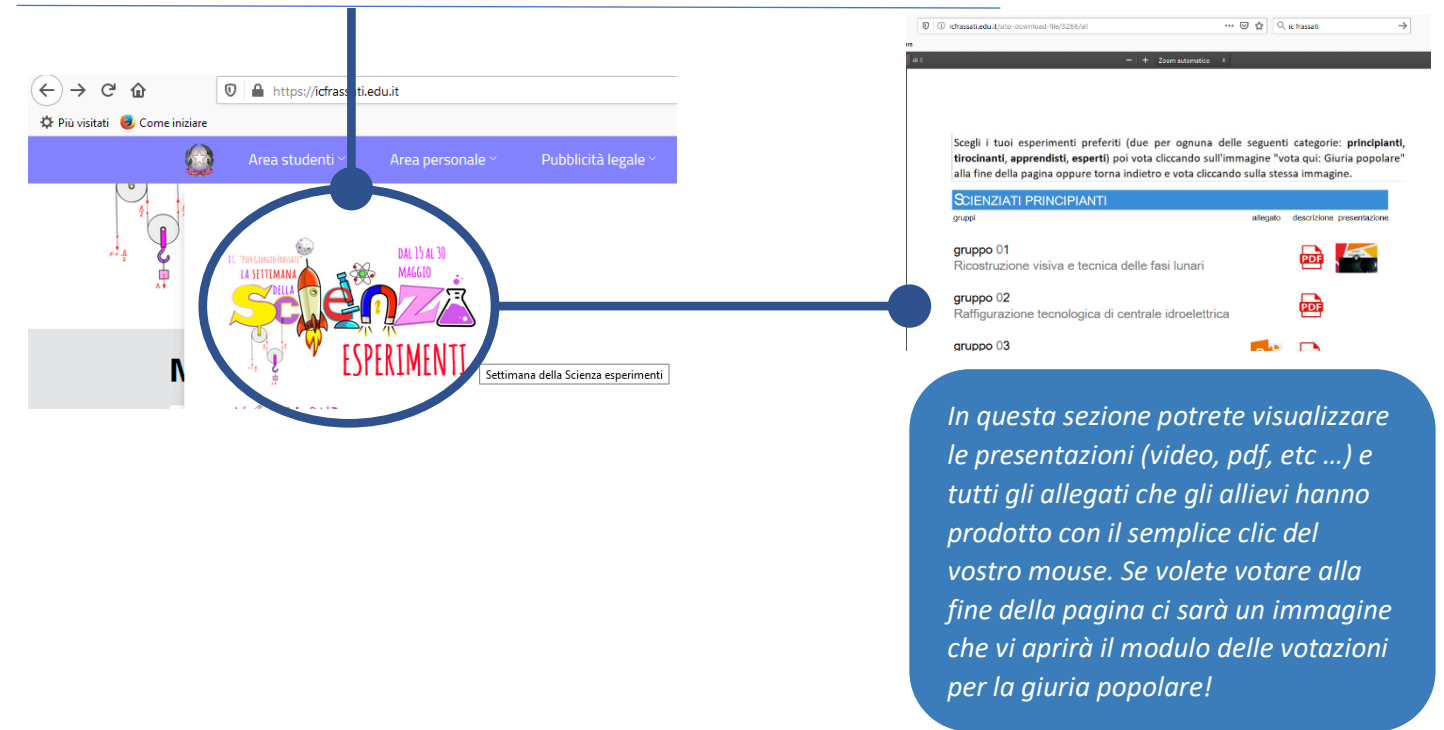

**4)** Selezionate accuratamente **due** esperimenti per ogni categoria (principianti, tirocinanti, apprendisti ed esperti) e dopo averlo fatto cliccate su quest'altra icona (oppure la stessa immagine che trovate in fondo alla pagina degli "*esperimenti*"):

### **VOTA QUI "GIURIA POPOLARE"**

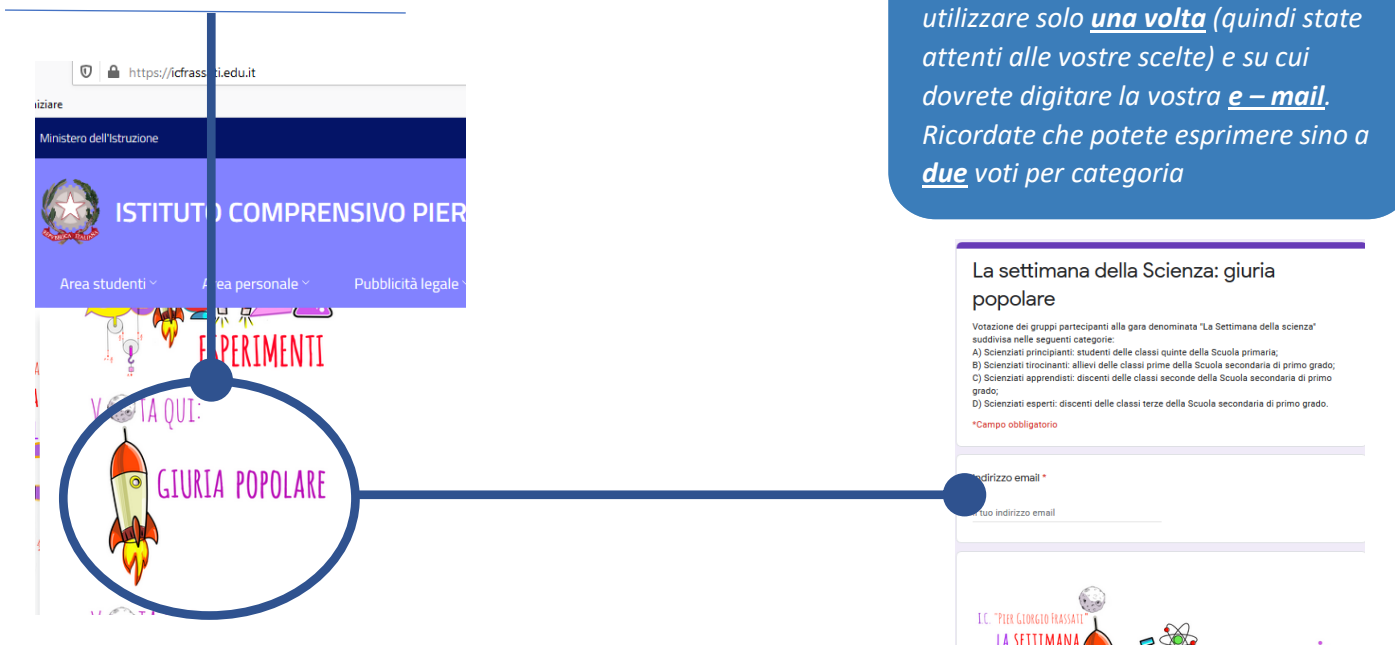

Comparirà questo modulo che potrete

5) Se voti dal tuo smartphone vai sul sito dell'Istituto Comprensivo I.C. "P.G. Frassati"

https://icfrassati.edu.it/

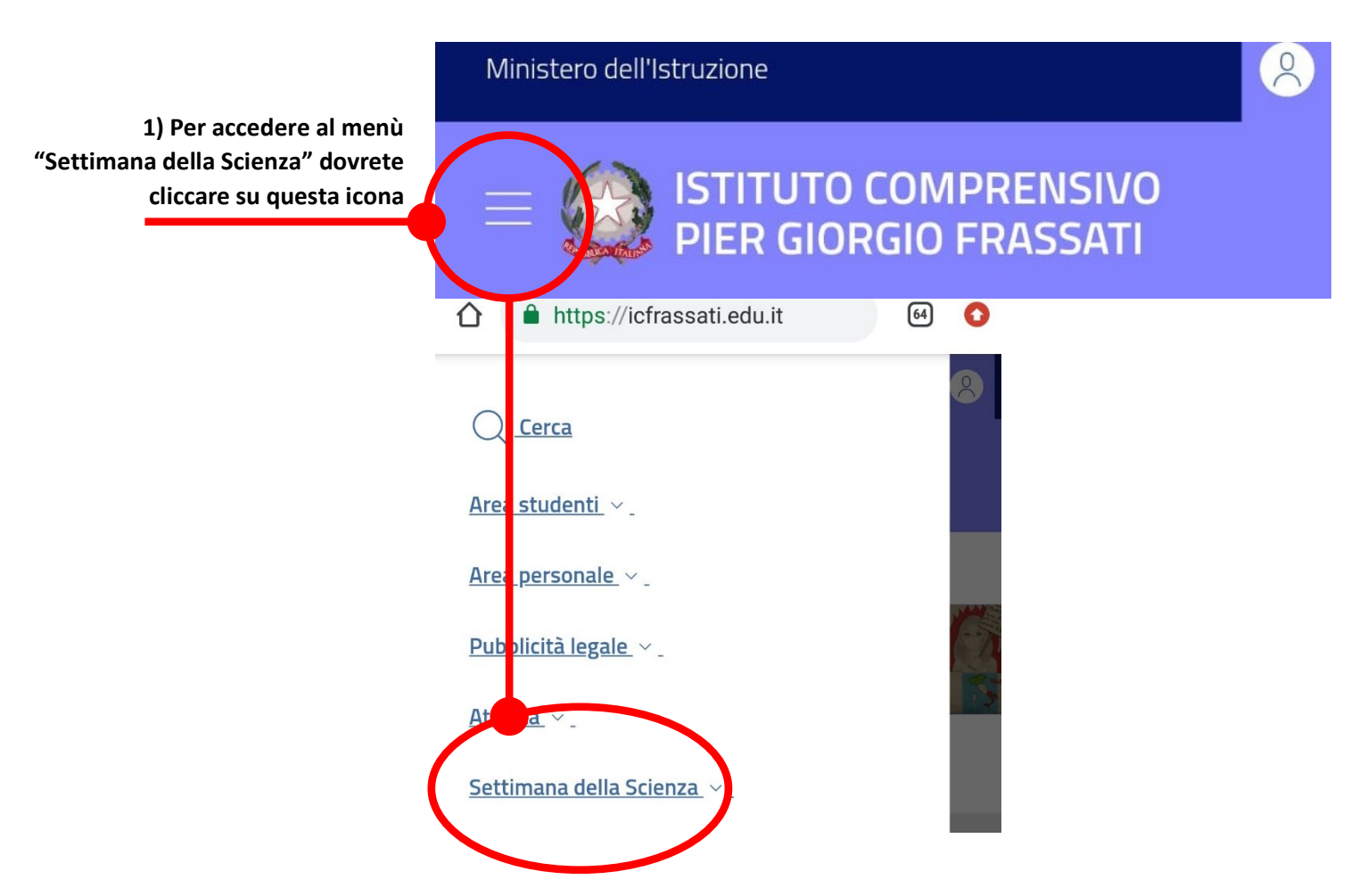

Da questo punto in poi i passaggi sono identici alla votazione dal PC

Se vi fossero delle difficoltà nella compilazione del modulo inviate le vostre preferenze tramite e – mail al seguente indirizzo di posta elettronica: <u>cesareaugusto.cherchi@icfrassati.edu.it</u>

### **Buona scelta!**

# SE FAI PARTE DELLA GIURIA DEGLI ESPERTI:

Vai sul sito dell'Istituto Comprensivo I.C. "P.G. Frassati"

### https://icfrassati.edu.it/

1) Se voti dal tuo personal computer ti comparirà questa immagine:

Come potete vedere dalle immagini che scorrono nel *banner* vi viene data una precisa indicazione della sezione del menù su cui dovete cliccare: **Settimana della Scienza** 

2) Quindi clicco con il pulsante sinistro su "Settimana della Scienza" -

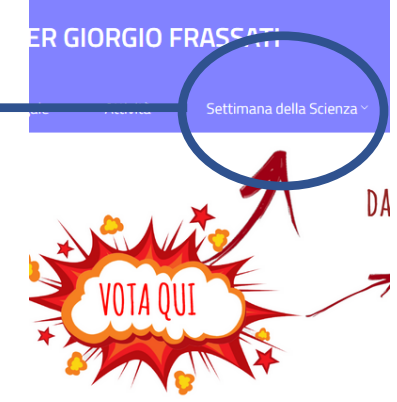

3) Dopo aver fatto questo passaggio compariranno tre icone.

### SE CLICCATE SULLA PRIMA ICONA POTETE VISUALIZZARE GLI ESPERIMENTI

|                                                 | [♥] ③ attausteduktiko-domikaa-file/3266/al ···· ♥ ✿] ○, ic taust →] # #                                     |
|-------------------------------------------------|----------------------------------------------------------------------------------------------------|
| <ul> <li>C</li></ul>                            | Scegli i tuoi esperimenti preferiti (due per ognuna delle seguenti categorie: principianti, tirorinanti, apprenditti, esperiti) poi vota cliccando sull'immagine "vota qui: Giuria popolare" alla fine della pagina oppure torna indietro e vota cliccando sulla stessa immagine.         SCIENZIATI PRINCIPIANTI       allegao descritore presentatione         gruppo 01       Ricostruzione visiva e tecnica delle fasi lunari         gruppo 02       Raffigurazione tecnologica di centrale idroelettrica         gruppo 03       Diriti Contentinatione |
| ESPERIMENTI Settimana della Scienza esperimenti | Densità dei liquidi<br>SCIENZIATI TIROCINANTI<br>In questa sezione potrete visualizzare                                                                                                    |

le presentazioni (video, pdf, etc ...) e tutti gli allegati che gli allievi hanno prodotto con il semplice clic del vostro mouse. **4)** Selezionate accuratamente <u>due</u> esperimenti per ogni categoria (principianti, tirocinanti, apprendisti ed esperti) e dopo averlo fatto cliccate su quest'altra icona:

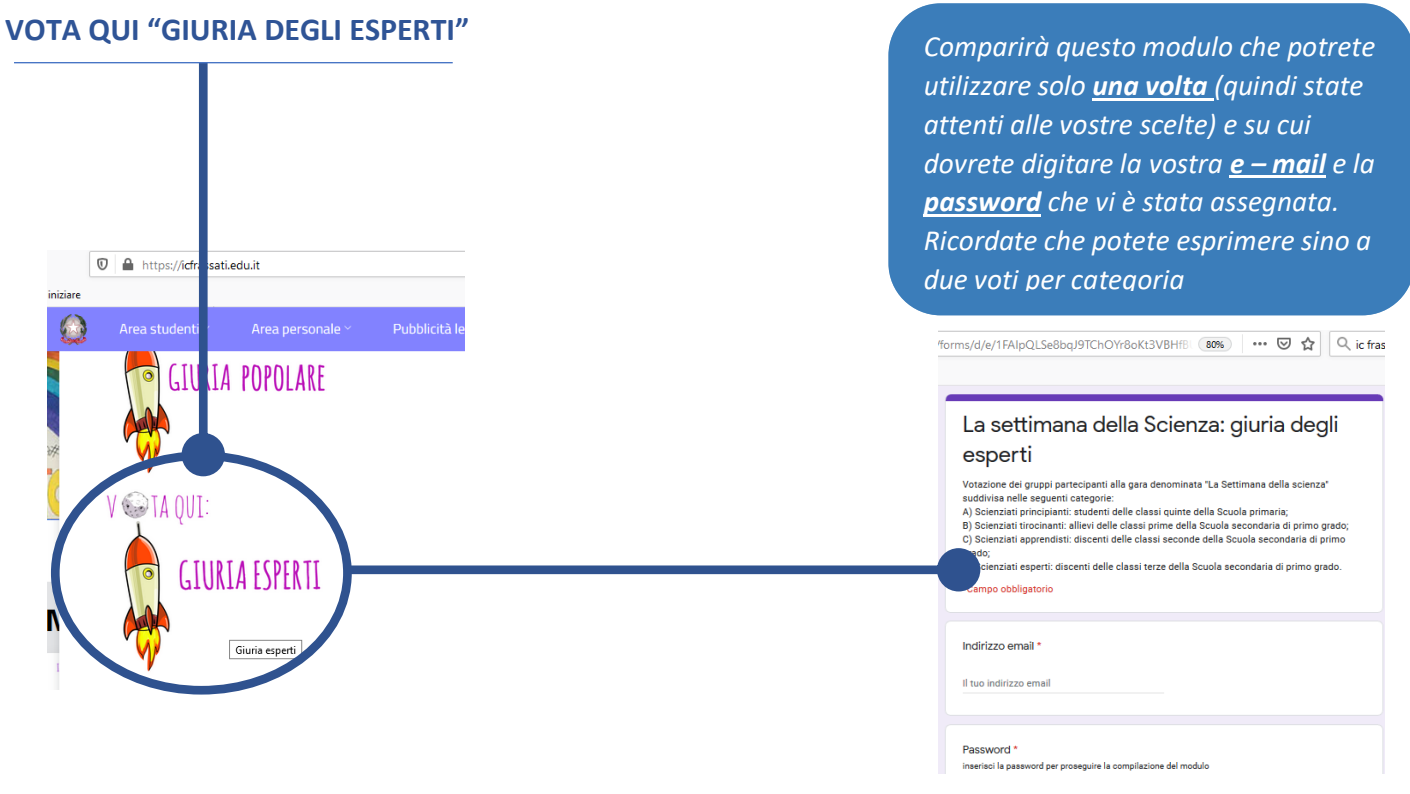

5) Se voti dal tuo smartphone vai sul sito dell'Istituto Comprensivo I.C. "P.G. Frassati"

### https://icfrassati.edu.it/

|                                                                                                 | Ministero dell'Istruzione                                                      | 8 |
|-------------------------------------------------------------------------------------------------|--------------------------------------------------------------------------------|---|
| 1) Per accedere al menù<br><i>"Settimana della Scienza"</i> dovrete<br>cliccare su questa icona | E ISTITUTO COMPRENSIVO<br>PIER GIORGIO FRASSATI                                |   |
|                                                                                                 | <u>Area personale</u> ~ _                                                      |   |
|                                                                                                 | Pul blicità legale_ ~_         Presentà_ ~_         Settimana della Scienza_ ~ |   |

Se vi fossero delle difficoltà nella compilazione del modulo inviate le vostre preferenze tramite e – mail al seguente indirizzo di posta elettronica: <u>cesareaugusto.cherchi@icfrassati.edu.it</u>

Da questo punto in poi i passaggi sono identici alla votazione dal PC

### Buona scelta!